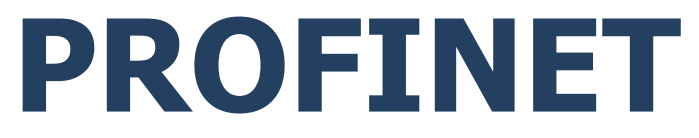

# Communication protocol:

PUE HX5.EX Weighing Indicator

# SOFTWARE MANUAL

ITKP-02-04-04-23-EN

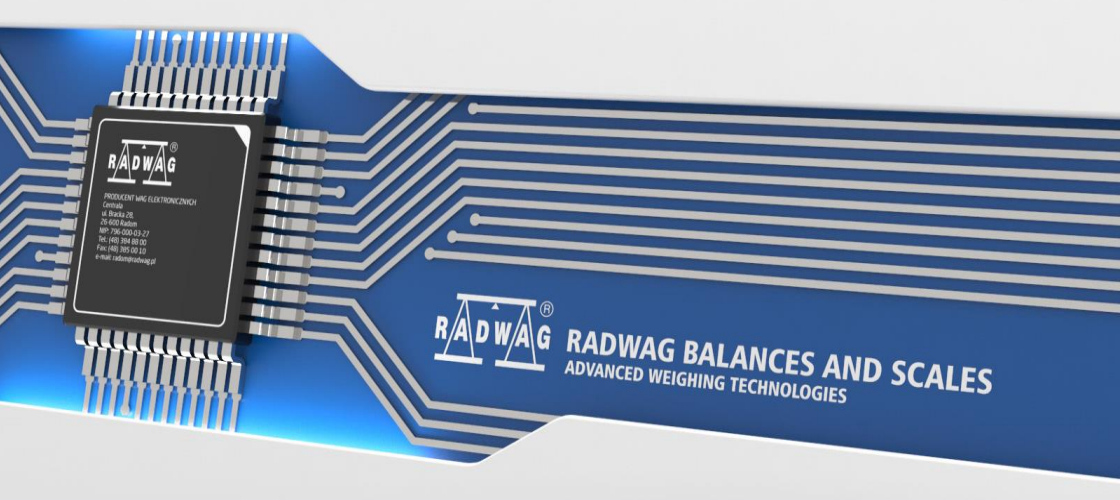

APRIL 2023

# CONTENTS

| 1. | WEIGHING INDICATOR SETTINGS - CONFIGURATION        | 4  |
|----|----------------------------------------------------|----|
| 2. | DATA STRUCTURE                                     | 4  |
|    | 2.1. Input Address                                 | 4  |
|    | 2.2. Input Registers                               | 5  |
|    | 2.3. Output Address                                | 7  |
|    | 2.4. Output Registers                              | 7  |
| 3. | CONFIGURATION OF PROFINET MODULE IN TIA PORTAL V14 | 11 |
|    | 3.1. GSD Import                                    | 11 |
|    | 3.2. Module Configuration                          | 13 |
| 4. | PLC SOFTWARE SAMPLE                                | 18 |

# 1. WEIGHING INDICATOR SETTINGS - CONFIGURATION

To set indicator communication via PROFINET protocol go to **SETUP / IM01.EX communication module / Additional modules / Anybus module>**. For detailed description of settings configuration read **"PUE HX5.EX -Software manual**" user manual.

# 2. DATA STRUCTURE

#### 2.1. Input Address

#### Input variables list:

| Variable                     | Offset | Length [WORD] | Data type |
|------------------------------|--------|---------------|-----------|
| Mass                         | 0      | 2             | float     |
| Tare                         | 4      | 2             | float     |
| Unit                         | 8      | 1             | word      |
| Platform status              | 10     | 1             | word      |
| LO threshold                 | 12     | 2             | float     |
| Process status (Stop, Start) | 16     | 1             | word      |
| Inputs status                | 66     | 1             | word      |
| Min                          | 68     | 2             | float     |
| Max                          | 72     | 2             | float     |
| Fast dosing threshold        | 76     | 2             | float     |
| Slow dosing threshold        | 80     | 2             | float     |
| Lot number                   | 84     | 2             | dword     |
| Operator                     | 88     | 1             | word      |
| Product                      | 90     | 1             | word      |
| Customer                     | 92     | 1             | word      |
| Packaging                    | 94     | 1             | word      |
| Formulation                  | 100    | 1             | word      |
| Dosing process               | 102    | 1             | word      |

#### 2.2. Input Registers

Platform mass – returns platform mass in current unit.

Platform tare – returns platform tare in an adjustment unit.

<u>Platform unit</u> – determines current mass unit of a given platform.

| Unit bits |               |  |  |  |  |  |
|-----------|---------------|--|--|--|--|--|
| 0         | gram [g]      |  |  |  |  |  |
| 1         | kilogram [kg] |  |  |  |  |  |
| 2         | carat [ct]    |  |  |  |  |  |
| 3         | pound [lb]    |  |  |  |  |  |
| 4         | ounce [oz]    |  |  |  |  |  |
| 5         | Newton [N]    |  |  |  |  |  |

# Example:

#### Read HEX value: 0x02. Binary form:

| B1/7 | B1/6 | B1/5 | B1/4 | B1/3 | B1/2 | B1/1 | B1/0 | B0/7 | B0/6 | B0/5 | B0/4 | B0/3 | B0/2 | B0/1 | B0/0 |
|------|------|------|------|------|------|------|------|------|------|------|------|------|------|------|------|
| 0    | 0    | 0    | 0    | 0    | 0    | 0    | 0    | 0    | 0    | 0    | 0    | 0    | 0    | 1    | 0    |

The unit of the weighing instrument is kilogram [kg].

#### Platform status – determines state of a given weighing platform.

| Status | Status bits                                                             |  |  |  |  |  |  |  |  |
|--------|-------------------------------------------------------------------------|--|--|--|--|--|--|--|--|
| 0      | Measurement correct (the weighing instrument does not report any error) |  |  |  |  |  |  |  |  |
| 1      | Measurement stable                                                      |  |  |  |  |  |  |  |  |
| 2      | Weighing instrument indicates zero                                      |  |  |  |  |  |  |  |  |
| 3      | Weighing instrument tared                                               |  |  |  |  |  |  |  |  |
| 4      | Weighing instrument in II weighing range                                |  |  |  |  |  |  |  |  |
| 5      | Weighing instrument in III weighing range                               |  |  |  |  |  |  |  |  |
| 6      | Weighing instrument reports NULL error                                  |  |  |  |  |  |  |  |  |
| 7      | Weighing instrument reports LH error                                    |  |  |  |  |  |  |  |  |
| 8      | Weighing instrument reports FULL error                                  |  |  |  |  |  |  |  |  |

### Example:

Read HEX value: 0x13

| B1/7 | B1/6 | B1/5 | B1/4 | B1/3 | B1/2 | B1/1 | B1/0 | B0/7 | B0/6 | B0/5 | B0/4 | B0/3 | B0/2 | B0/1 | B0/0 |
|------|------|------|------|------|------|------|------|------|------|------|------|------|------|------|------|
| 0    | 0    | 0    | 0    | 0    | 0    | 0    | 0    | 0    | 0    | 0    | 1    | 0    | 0    | 1    | 1    |

The weighing instrument does not report any error, measurement stable in II weighing range.

LO threshold – returns value of platform's LO threshold in an adjustment unit.

**Process status** – determines dosing or formulations process status:

0x00 – process disabled 0x01 – process stopped 0x02 – process aborted 0x03 – process finished

**Input state** – bitmask of indicator inputs. The first 4 least significant bits represent weighing terminal inputs.

#### Example:

Read HEX value: 0x000B

| B1/7 | B1/6 | B1/5 | B1/4 | B1/3 | B1/2 | B1/1 | B1/0 | B0/7 | B0/6 | B0/5 | B0/4 | B0/3 | B0/2 | B0/1 | B0/0 |
|------|------|------|------|------|------|------|------|------|------|------|------|------|------|------|------|
| 0    | 0    | 0    | 0    | 0    | 0    | 0    | 0    | 0    | 0    | 0    | 0    | 1    | 0    | 1    | 1    |

Inputs 1, 2 and 3 of the weighing indicator take HI state.

MIN - response: MIN threshold value (in current unit).

MAX - response: MAX threshold value (in current unit).

<u>Fast dosing threshold</u> - returns fast dosing threshold value in an adjustment unit.

<u>Slow dosing threshold</u> - returns slow dosing threshold value in an adjustment unit.

Lot number – response: lot number. Only numerical values are accepted! All other characters are skipped.

Operator - response: code of logged in operator.

**Product** – response: code of selected product.

Customer – response: code of selected customer.

Packaging - response: code of selected packaging.

**Formulation** – response: code of selected formulation.

**Dosing process** – response: code of selected dosing process.

## 2.3. Output Address

#### Input variables:

| Variable               | Offset | Length [WORD] | Data type |
|------------------------|--------|---------------|-----------|
| Command                | 0      | 1             | word      |
| Command with parameter | 2      | 1             | word      |
| Platform               | 4      | 1             | word      |
| Tare                   | 6      | 2             | float     |
| LO threshold           | 10     | 2             | float     |
| Output state           | 14     | 1             | word      |
| Min                    | 16     | 2             | float     |
| Мах                    | 20     | 2             | float     |
| Lot number             | 32     | 2             | dword     |
| Operator               | 36     | 1             | word      |
| Product                | 38     | 1             | word      |
| Customer               | 40     | 1             | word      |
| Packaging              | 42     | 1             | word      |
| Formulation            | 48     | 1             | word      |
| Dosing process         | 50     | 1             | word      |

### 2.4. Output Registers

**<u>Basic command</u>** – writing the register with respective value triggers the following actions:

| Bit No. | Operation         |
|---------|-------------------|
| 0       | Zero the platform |
| 1       | Tare the platform |
| 2       | Delete statistics |
| 3       | Save/Print        |
| 4       | Start             |

| 5 | Breakdown (STOP without confirmation) |
|---|---------------------------------------|
| 6 | Tare/Zero the platform                |
| 7 | Lock keypad                           |
| 8 | Unlock keypad                         |

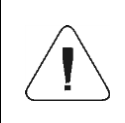

A command is executed once upon detecting that its bit has been set. If the command is to be executed more than once, it is necessary to zero the bit first, and reset it to the required value next.

#### Example:

Writing the register with value 0x02

| B1/7 | B1/6 | B1/5 | B1/4 | B1/3 | B1/2 | B1/1 | B1/0 | B0/7 | B0/6 | B0/5 | B0/4 | B0/3 | B0/2 | B0/1 | B0/0 |
|------|------|------|------|------|------|------|------|------|------|------|------|------|------|------|------|
| 0    | 0    | 0    | 0    | 0    | 0    | 0    | 0    | 0    | 0    | 0    | 0    | 0    | 0    | 1    | 0    |

This causes scale taring.

<u>**Complex command**</u> – setting a respective value results with performance of a given task, see the table:

| Bit No. | Operation                                       |
|---------|-------------------------------------------------|
| 0       | Setting tare value for a given platform         |
| 1       | Setting LO threshold value for a given platform |
| 2       | Setting lot number                              |
| 3       | Setting outputs status                          |
| 4       | Operator selection                              |
| 5       | Product selection                               |
| 6       | Packaging selection                             |
| 7       | Setting MIN threshold value                     |
| 8       | Customer selection                              |
| 11      | Dosing process selection                        |
| 12      | Setting MAX threshold value                     |

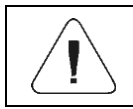

Complex command requires setting a respective parameter (offset from 4 to 50 – refer to output registers table)

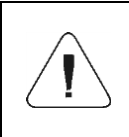

A command with a parameter is executed once upon detecting that its bit has been set. If the command is to be executed more than once, it is necessary to zero the bit first, and reset it to the required value next.

#### Example:

Sending tare of 1.0 value for the 1<sup>st</sup> platform.

Carrying out the command requires writing 3 registers:

offset 2 - command with parameter - value 0x01 - i.e. tare setting.

offset 4 – number of a weighing platform to which the tare is to be written - 0x01 value for the 1st first platform.

offset 6 – tare value in float format - 1.0.

**<u>Platform</u>** – complex command parameter: weighing platform number.

Tare – complex command parameter: tare value (in an adjustment unit).

LO threshold – complex command parameter: LO threshold value (in an adjustment unit).

<u>**Output state**</u> – complex command parameter: determines state of the weighing indicator and communication module outputs.

#### Example:

Setting high state to outputs 1 and 3 of the weighing indicator.

Output mask has the following format:

| B1/7 | B1/6 | B1/5 | B1/4 | B1/3 | B1/2 | B1/1 | B1/0 | B0/7 | B0/6 | B0/5 | B0/4 | B0/3 | B0/2 | B0/1 | B0/0 |
|------|------|------|------|------|------|------|------|------|------|------|------|------|------|------|------|
| 0    | 0    | 0    | 0    | 0    | 0    | 0    | 0    | 0    | 0    | 0    | 0    | 0    | 1    | 0    | 1    |

After conversion to HEX the result is 0x05

Carrying out the command requires writing 2 registers:

offset 2 - command with parameter - value 0x08 - i.e. record of outputs state.

offset 14 – outputs mask 0x05

As a result, outputs number 1 and 3 take high state.

<u>MIN</u> – complex command parameter: MIN threshold value (in a unit of current working mode).

**<u>MAX</u>** – complex command parameter: MAX threshold value (in a unit of current working mode).

<u>Lot number</u> – complex command parameter: lot number value. Only numerical values are accepted! All other characters are skipped.

**Operator** – complex command parameter: operator code (digits only).

**<u>Product</u>** – complex command parameter: product code (digits only).

<u>Customer</u> – complex command parameter: customer code (digits only).

**Packaging** – complex command parameter: packaging code (digits only)

**Formulation** – complex command parameter: formulation code (digits only).

**Dosing process** – complex command parameter: dosing process code (digits only).

# 3. CONFIGURATION OF PROFINET MODULE IN TIA PORTAL V14

Operating the environment has to be preceded with creating a new project in which the topology of the PROFINET network with MASTER PLC is determined (in this example: SIEMENS S7-1200).

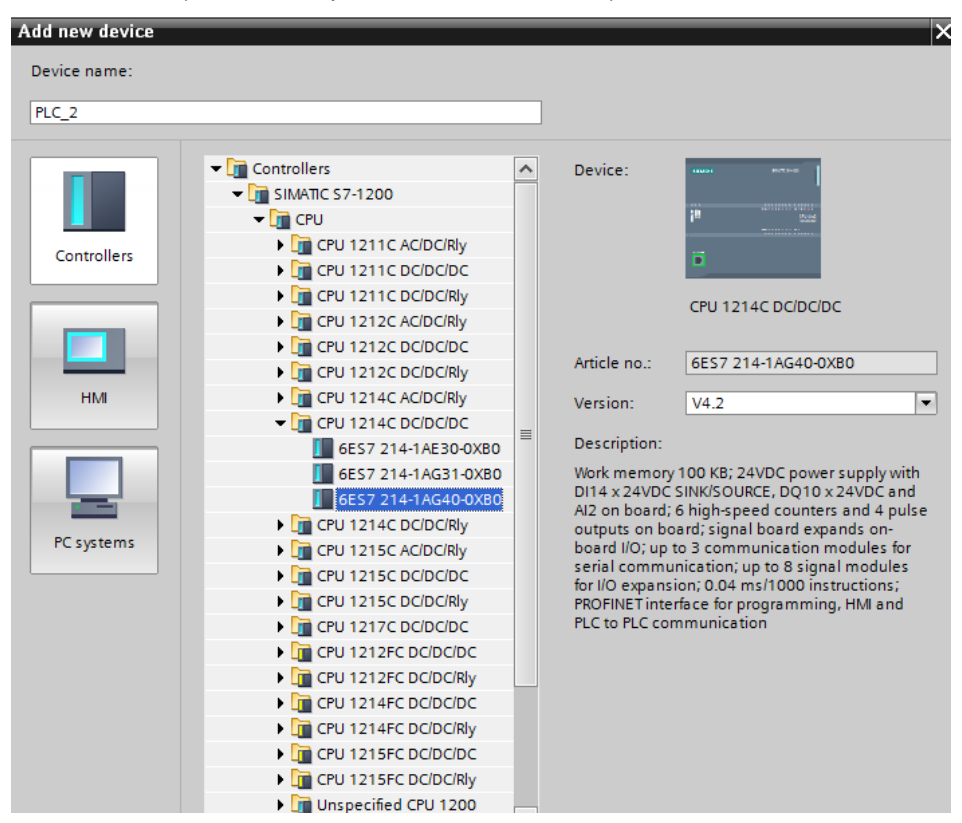

#### 3.1. GSD Import

Using the included GSD configuration file add new device to the environment. Use OPTIONS tab first, MANAGE GENERAL STATION DESCRIPTION FILES (GSD) next and indicate the path to GSD file.

| Manage general station       | description files                                                                                                    | ×   |
|------------------------------|----------------------------------------------------------------------------------------------------|-----|
| Source path: C:\Users        | user/Deskton/RadwanProfinetSamnleSCI11\AdditionalFiles\GSD Przegladanie w poszukiwaniu folderu                                                                                                    |     |
| Content of imported p        |                                                                                                    |     |
| File<br>GSDML-V2.3-HMS-ABICI | Info Anybus B Anybus Anybus An | -IC |
| <                            | OK Anuluj                                                                                                    | >   |
|                              | Delete Install Can                                                                                                    | cel |

Upon successful adding of the file using list of devices, find ABIC-PRT module:

| ırch in project>                       |                    | Totally Integrated Auto       | matio<br>POR | n<br>TAL |
|----------------------------------------|--------------------|-------------------------------|--------------|----------|
|                                        | _ <b>=</b> = ×     | Hardware catalog              | 70           |          |
| logy view 🔒 Network view               | Device view        | Options                       |              |          |
| Network overview Connect               | ions 🛛 🖣 🕨         |                               |              |          |
| Y Device                               | Туре               | ✓ Catalog                     |              |          |
| <ul> <li>\$7-1200 station_1</li> </ul> | S7-1200 station    | <search></search>             | itil         | itit     |
| PLC_1                                  | CPU 1214C DC/DC/DC | Filter Profile: <all></all>   |              |          |
| <ul> <li>GSD device_1</li> </ul>       | GSD device         | Controller:                   |              |          |
| ABIC-PRT                               | RT Migration (FW>= |                               |              |          |
|                                        |                    | PC systems                    |              |          |
|                                        |                    | Drives & starters             |              |          |
|                                        |                    | Network components            |              |          |
|                                        |                    | Detecting & Monitoring        |              |          |
|                                        |                    | Distributed I/O               |              |          |
|                                        |                    | Power supply and distribution |              |          |
|                                        |                    | Field devices                 |              |          |
|                                        |                    |                               |              |          |
|                                        |                    | Additional Ethernet devices   |              |          |
|                                        |                    | ▼ Image: PROFINETIO           |              |          |
|                                        |                    | Drives                        |              |          |
|                                        |                    | Encoders                      |              |          |
|                                        |                    | ▶ 🛄 Gateway                   |              |          |
|                                        |                    | ✓ Im General                  |              |          |
| <                                      | >                  | HMS Industrial Networks       |              |          |
| perties                                | stics              | ✓ Im Anybus-IC PRT            |              |          |
|                                        |                    | ✓ Im Migration                |              |          |
|                                        |                    | RI Migration (FW 1.xx)        |              |          |
|                                        |                    | RT Standard                   |              |          |

You can now create a network consisting of one MASTER PLC and added SLAVE module:

| RadwagProfinetSampleSCL1.1 > Devices & networks      |
|------------------------------------------------------|
|                                                      |
| 💦 Network 🔢 Connections HMI connection 💌 📅 🖫 💷 💷 🔍 生 |
|                                                      |
|                                                      |
| PLC_1 ABIC-PRT                                       |
| CPU 1214C RT Migration (F DP-NORM                    |
|                                                      |
|                                                      |
| PIN/E_1                                              |
|                                                      |
|                                                      |
| 1                                                    |

#### **3.2. Module Configuration**

At this stage, create a network consisting of MASTER device and SLAVE device (weighing instrument). Upon connecting the power supply, search for device using ACCESSIBLE DEVICES function. The list should contain MASTER and SLAVE devices:

| Accessible devices       |                            | Type of the PG/PC interface:<br>PG/PC interface: | PN/IE          | GBE Family Controll | ►<br>er ► € 3                       |
|--------------------------|----------------------------|--------------------------------------------------|----------------|---------------------|-------------------------------------|
|                          | Accessible nodes of the    | e selected interface:                            |                |                     |                                     |
|                          | Device                     | Device type                                      | Interface type | Address             | MAC address                         |
|                          | Accessible device          | S7-PC                                            | ISO            | -                   | 00-16-76-25-13-51                   |
|                          | pro2                       | RT Migration (FW 1.xx)                           | PN/IE          | 10.10.8.64          | 00-30-11-0D-EE-17                   |
|                          | plc_1                      | CPU 1214C DC/DC/DC                               | PN/IE          | 10.10.8.244         | 28-63-36-9C-D1-12                   |
| Flash LED                |                            |                                                  |                |                     |                                     |
| Online status informatio | n:                         |                                                  |                | Display only err    | <u>S</u> tart search<br>or messages |
| 🔒 Found accessible d     | evice Accessible device [0 | 00-16-76-25-13-51]                               |                |                     | ^                                   |
| 🚹 Scan completed. 3 (    | devices found.             |                                                  |                |                     |                                     |
| · Retrieving device in   | formation                  |                                                  |                |                     |                                     |
| Scan and informatio      | on retrieval completed.    |                                                  |                |                     | ~                                   |
|                          |                            |                                                  |                | <u></u>             | now <u>C</u> ancel                  |

Next, specify the IP address of the module and its name in PROFINET network. Upon selecting the module in PROPERTIES tab, find PROFINET INTERFACE and enter IP address and name. Those settings have to be the same as the ones set in the weighing instrument menu. IP SLAVE address has to be part of the same subnet as the MASTER address.

| < E > 100%                                                                                                    |                                                                                                    |
|----------------------------------------------------------------------------------------------------|----------------------------------------------------------------------------------------------------|
| ABIC-PRT [RT Migration (FW>=2.00)]                                                                                                    | Properties 🚺 Info 🔒 😨 Diagnostics 💷 🖃                                                                                                    |
| General IO tags System constants Texts                                                                                                    |                                                                                                    |
| ▼ General<br>Catalog information                                                                                                    | Add new subnet                                                                                                    |
| PROFINET interface [X1]     General <u>Ethemet addresses</u> · Advanced options     v Real time settings     IO cycle     Indraware identifier     Identification & Maintenance     Hardware identifier | Set IP address in the project IP address: 10 , 10 , 8 , 62 Subnet mask: 255, 255, 255, 0 Use router Router address: 0 , 0 , 0 , 0 IP address is set directly at the device |
| PROFINET<br>PROFINET device name                                                                                                    | Generate PROFINET device name automatically                                                                                                    |

Proceed to module configuration. Start by determining the size and the starting address of input and output registers. To do this, select modules from the list of INPUT and OUTPUT modules as in the picture below. The maximum size of the input and output data is 116 bytes each. Default starting addresses were used in the project - 68 for INPUT module and 64 for OUTPUT module:

| 🖓 Siemens - C:IUsers\user\Desktop\RadwagProfi | netSampleSCL1.              | 2 (EX)\RadwagProf  | inetSampleSCL1.2   | (EX)               |                                       |             |                      |                       |            |               |                        | _ # ×     |
|-----------------------------------------------|-----------------------------|--------------------|--------------------|--------------------|---------------------------------------|-------------|----------------------|-----------------------|------------|---------------|------------------------|-----------|
| Project Edit View Insert Online Options       | Tools Window                | Help               |                    |                    |                                       |             |                      |                       |            | To            | tally integrated Aut   | omation   |
| 🕒 🕒 🔄 Save project 🚢 🗶 ங 🕞 🗙 🍋                | : (= ± 🔂 🖪                  | 🖬 🖳 📮 💋 Go         | online 🖉 Go offine | år 🖪 🖉 🛪           | 🚍 💷 🛛 🕹 earch in project> 📲           |             |                      |                       |            | 10            | tany integrated Aut    | PORTAL    |
| Project tree 🛛 🕄 📢                            | RadwagProfine               | etSampleSCL1.2 (E  | X) • Ungrouped     | devices + ABIC     | PRT [RT Migration (FW>=2.00)]         |             |                      |                       |            | _ # =>        | Hardware catalog       | • • • • • |
| Devices                                       |                             |                    |                    |                    |                                       | 21          | Topology view        | A Network view        | D 10       | evice view    | Options                |           |
| e 🔤 🗎                                         | ABIC-PRT [R                 | T Migration (FW)=2 |                    | 🔟 🔍 ±              |                                       | <b>a</b> 11 | Device overvi        | ew                    |            |               |                        | 🗆 Hər     |
| **                                            |                             |                    |                    |                    |                                       | ^           | . Nodula             |                       | Park       | Clar          | ✓ Catalog              | dw.       |
| 🗧 💌 🔄 RadwagProfinetSampleSCL1.2 (EX) 📃 🔨     |                             |                    |                    |                    |                                       | -           | - mooon              | C-PRT                 | 0          | 0             | o Searchy              | AND AND   |
| Add new device                                |                             |                    |                    |                    |                                       |             |                      | Interface             | 0          | 0 X1          |                        |           |
| 📩 Devices & networks                          |                             | CT                 |                    |                    |                                       |             | Inc                  | ut 064 bytes 1        | 0          | 1             | Filter Alls            | . 🖬 🗧     |
| PLC_1 [CPU 1214C DC/DC/DC]                    |                             | <b>V</b>           |                    |                    |                                       | 10.5        | Inp                  | ut 032 bytes 1        | 0          | 2             | Head module            | ~         |
| Device configuration                          |                             |                    |                    |                    |                                       | 115         | Inp                  | ut 016 bytes_1        | 0          | 3             | Module                 | -         |
| S Online & diagnostics                        |                             |                    |                    |                    |                                       | 101         | Inp                  | ut 004 bytes_1        | 0          | 4             |                        | 8         |
| <ul> <li>Trogram blocks</li> </ul>            |                             |                    |                    |                    |                                       |             | Ou                   | tput 032 bytes_1      | 0          | 5             |                        | 9         |
| Add new block                                 |                             |                    |                    |                    |                                       |             | Ov                   | tput 016 bytes_1      | 0          | 6             |                        |           |
| <ul> <li>Hardware</li> </ul>                  |                             |                    |                    |                    |                                       | 1           | Ou                   | tput 004 bytes_1      | 0          | 7             |                        | 5         |
| Mein (061)                                    |                             |                    |                    |                    |                                       | 1           |                      |                       | 0          | 8             |                        | 20        |
| Saveinput                                     |                             |                    |                    |                    |                                       |             |                      |                       | 0          | 9             |                        |           |
| HD_SaveInpot (PCT)                            |                             |                    |                    |                    |                                       |             |                      |                       | 0          | 10            |                        |           |
| ND Insue (081)                                |                             |                    |                    |                    |                                       |             |                      |                       | 0          | 11            |                        | 1         |
| ND Profestional                               |                             |                    |                    |                    |                                       |             |                      |                       | 0          | 12            |                        | 5         |
| The from the part of the                      |                             |                    |                    |                    |                                       |             |                      |                       | 0          | 13            |                        |           |
| HD SaveOutput IFC                             |                             |                    |                    |                    |                                       |             |                      |                       | 0          | 14            |                        |           |
| HD SaveProfinetOu.                            |                             |                    |                    |                    |                                       |             |                      |                       | 0          | 15            |                        | 5         |
| < = >                                         |                             |                    |                    |                    |                                       | × .         |                      |                       | 0          | 16 ,          | × .                    | ĩ         |
| ✓ Details view                                | < =                         |                    |                    | > 1001             | · · · · · · · · · · · · · · · · · · · |             | <                    |                       |            | >             | -                      | ies       |
|                                               | ABIC-PRT [RT N              | Migration (FW>-2.  | .00)]              |                    |                                       |             | Properties           | 🚺 Info 👔 了 Dia        | gnostics   |               |                        |           |
|                                               | General                     | IO tags Syste      | em constants       | Texts              |                                       |             |                      |                       |            |               |                        |           |
| Name                                          | <ul> <li>General</li> </ul> |                    | Catalog informatio | n                  |                                       |             |                      |                       |            | -             | <u>^</u>               |           |
|                                               | Catalog into                | ormation           |                    |                    |                                       |             |                      |                       |            |               | -                      |           |
|                                               | · PROPINET inter            | tace [X1]          |                    |                    |                                       |             |                      |                       |            |               |                        |           |
|                                               | General                     |                    | Shi                | ort designation: R | Migration (FVD=2.00)                  |             |                      |                       |            |               |                        |           |
|                                               | T Advanced o                | ioticos .          |                    | Description: Th    | is Device Access Point may be used by | IO Contro   | ollers that do not s | upport extended PROFI | NET diagno | istics.       |                        |           |
|                                               | · Paral time                | a rettioor         |                    |                    |                                       |             |                      |                       |            |               |                        |           |
|                                               | 10 cm                       | le le              |                    |                    |                                       |             |                      |                       |            |               |                        |           |
|                                               | Hardware in                 | dentifier          |                    |                    |                                       |             |                      |                       |            |               |                        |           |
|                                               | Identification 8            | Maintenance        |                    |                    |                                       |             |                      |                       |            |               |                        |           |
|                                               | Hardware iden               | tifer              |                    | Arbcie no.: A      | SIC-PRI                               |             |                      |                       |            |               |                        | _         |
|                                               |                             |                    | Fir                | mware version: V   | 2.05                                  |             |                      |                       |            |               | Information            | _         |
| Portal view     Direction                     | Settings                    | ABIC-PRT           | Sa Profinetinput   | HD_Profinet        | Sa ProfinetOutp                       |             |                      |                       |            | Y Project Rad | wagProfinetSampleSCL1. |           |

| NadwagProf                                     | inetSampleSCL1.2 (EX)\RadwagPr      | ofinetSampleSCL1.2 (EX)     |                                   |                                       |                  |                        | _ # X                                 |
|------------------------------------------------|-------------------------------------|-----------------------------|-----------------------------------|---------------------------------------|------------------|------------------------|---------------------------------------|
| Project Edit View Insert Online Options        | Tools Window Help                   |                             |                                   |                                       | Tota             | ally Integrated Auto   | mation                                |
| 🕒 🕒 🗟 Save project 🚢 🐰 🖲 🕞 🗙 🍋                 | ± (* ± 🗄 🗄 🖬 🖬 📮 💋 🛛                | ia anline 🖉 Go offine 🛛 🛔 📗 | 📱 🗶 📑 🛄 🛹 Search in project>      | - An                                  |                  | ,                      | PORTAL                                |
| Project tree 🛛 🛛 🖣                             | RadwagProfinetSampleSCL1.2          | (EX) → Ungrouped devices →  | ABIC-PRT [RT Migration (FW>=2.00) |                                       | _ # = ×          | Hardware catalog       |                                       |
| Devices                                        |                                     |                             |                                   | Topology view 🔥 Network view          | Device view      | Options                | 63                                    |
| (H) (H)                                        | ABIC-PRT (RT Migration (FV0=2)      | - 🗉 📰 📈 🗄 🗍 🖲 ±             |                                   | Device overview                       |                  |                        |                                       |
| -                                              |                                     |                             |                                   |                                       | Pauls I fine     | ✓ Catalog              | dw                                    |
| RadwagProfinetSampleSCL1.2 (EX)                | 1                                   |                             |                                   | I ARIC PUT                            | 0 0 0            | Searchs                | AND AND                               |
| Add new device                                 |                                     |                             |                                   | Interface                             | 0 0 X1 =         | C flux                 |                                       |
| 📩 Devices & networks                           | ALC:N                               |                             |                                   | Input 064 bytes_1                     | 0 1 _            | Pilter Quis            |                                       |
| <ul> <li>PLC_1 [CPU 1214C DC/DC/DC]</li> </ul> | *                                   |                             | _                                 | Input 032 bytes_1                     | 0 2              | Head module            |                                       |
| Device congulation                             |                                     |                             |                                   | <ul> <li>Input 016 bytes_1</li> </ul> | 0 3              | P                      | 10.1                                  |
| The Program blacks                             |                                     |                             |                                   | Input 004 bytes_1                     | 0 4              |                        | 8                                     |
| Add new block                                  |                                     |                             |                                   | Output 032 bytes_1                    | 0 5              |                        | n in                                  |
| - Ta Hardware                                  | -                                   | DP-NORM                     |                                   | Output 016 bytes_1                    | 0 6              |                        | 0.0                                   |
| Main [081]                                     |                                     |                             | 1000                              | Output bok bytes_1                    | 0 / 0            |                        | 00                                    |
| <ul> <li>SaveInput</li> </ul>                  |                                     |                             | 100.0                             |                                       |                  | 1                      | 5                                     |
| HD_SaveInput [FC1]                             | Input oos bytes_1 [input oos i      | pytesj                      |                                   | Sinto S Diag                          | nostics          |                        |                                       |
| HD_SaveProfinetinp                             | General IO tags Sys                 | tem constants Texts         |                                   |                                       |                  |                        | 8                                     |
| HD_Input [D61]                                 | General     Inputs                  | I/O addresses               |                                   |                                       |                  |                        | isks                                  |
| SaveOutput     HD_SaveOutput [FC               | NO addresses<br>Hardware identifier | Input addresses             |                                   |                                       |                  |                        | U.                                    |
| HD SaveProfinetOu                              |                                     | Start addres                | ss: 68                            |                                       |                  |                        | 6                                     |
| < 2                                            | -                                   | End addres                  | ss: 131                           |                                       |                  |                        | an                                    |
| Details view                                   |                                     | Oceanin tion bloc           | ek: (Automatic undate)            |                                       |                  |                        | i i i i i i i i i i i i i i i i i i i |
|                                                |                                     | Orgeniacioni ero            | ce                                |                                       |                  |                        |                                       |
|                                                |                                     | increase manage             | Per Controlline of Conte          |                                       |                  |                        |                                       |
| Name                                           |                                     |                             |                                   |                                       |                  |                        |                                       |
|                                                |                                     |                             |                                   |                                       |                  |                        |                                       |
|                                                |                                     |                             |                                   |                                       |                  |                        |                                       |
|                                                |                                     |                             |                                   |                                       |                  |                        | _                                     |
|                                                |                                     |                             |                                   |                                       |                  |                        | _                                     |
|                                                |                                     |                             |                                   |                                       |                  |                        |                                       |
|                                                |                                     |                             |                                   |                                       |                  |                        |                                       |
|                                                |                                     |                             |                                   |                                       |                  |                        |                                       |
|                                                |                                     |                             |                                   |                                       |                  |                        | _                                     |
|                                                |                                     |                             |                                   |                                       |                  | > Information          |                                       |
| Portal view     Dverview                       | Settings 📩 ABIC-PRT                 | 🛬 ProfinetInput 🧧 HD_Pro    | fineti 🛬 ProfinetOutp             |                                       | 📑 😪 Project Radw | agProfinetSampleSCL1.2 | (                                     |

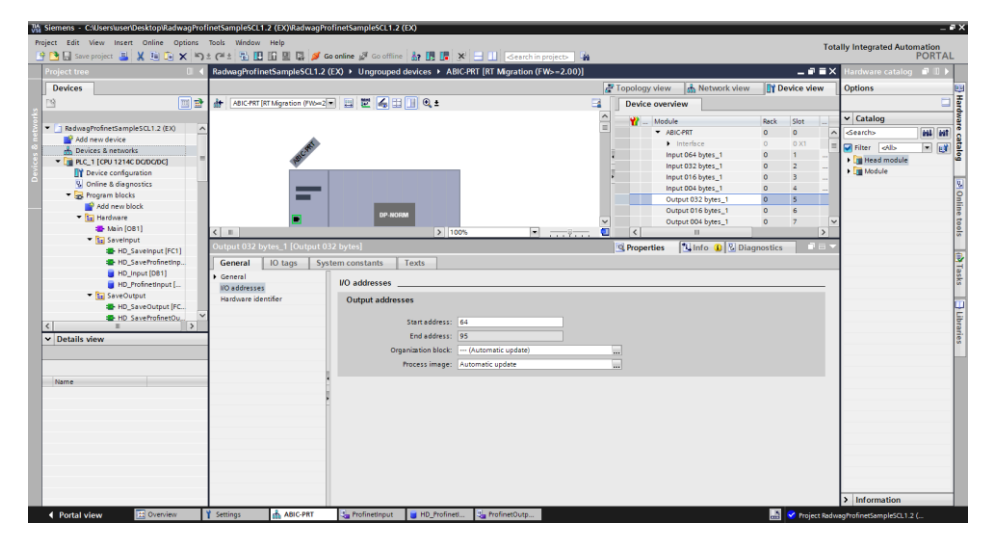

On this stage you can download hardware and software configuration to the device and download data to the device.

|   | Window H                    | ielp<br>3 I | 🔲 🖸 🖉 Co oplino 🖑          | Co offling           |         |               |              |                |                |                     |       |
|---|-----------------------------|-------------|----------------------------|----------------------|---------|---------------|--------------|----------------|----------------|---------------------|-------|
| Ť | RadwagP                     | rof         | inetSampleSCL1.2 (EX)      | Devices & netwo      | orks    |               | ren in proje |                |                | -                   |       |
|   |                             |             |                            |                      |         | 📲 Topol       | logy view    | 📥 Netw         | ork view       | Device              | vie   |
| ł | Networ                      | k           | Connections HMI con        | nection 💌 🕅          | Ľ 🖫 🖽   | • ⊒_ [        | Network      | c overview     | Conne          | tions               | [     |
|   |                             |             |                            |                      |         | ^             | 🛛 🍟 Dev      | ice            |                | Туре                |       |
|   |                             | _           |                            |                      |         |               | -            | S7-1200 statio | n_1            | S7-1200 sta         | tio   |
|   | DIC 1                       |             |                            |                      | _       |               |              | PLC_1          |                | CPU 1214C           | DCI   |
|   | CPU 1214                    | Ľĭ          | Device configuration       |                      | NORM    |               | •            | GSD device_1   |                | GSD device          |       |
|   |                             |             | Change device              |                      | monam   | -             |              | ABIC-PRT       |                | <b>RT Migration</b> | n (F\ |
| ≡ |                             | Х           | Cut                        | Ctrl+X               |         | · ·           |              |                |                |                     |       |
|   |                             | Ē           | Сору                       | Ctrl+C               |         |               |              |                |                |                     |       |
|   |                             | Û           | Paste                      | Ctrl+V               |         | - H           |              |                |                |                     |       |
|   |                             | ×           | Delete                     | Del                  |         | _             |              |                |                |                     |       |
|   |                             |             | Rename                     | F2                   |         | _             |              |                |                |                     |       |
|   |                             |             | Assign to new DP master /  | IO controller        |         | _             |              |                |                |                     |       |
|   |                             |             | Disconnect from DP maste   | r system / IO system |         |               |              |                |                |                     |       |
|   | <                           |             | Highlight DP master syster | n / IO system        |         | - 📋           | <            |                |                | ]                   |       |
|   | \$7-1200                    | đ           | Go to topology view        |                      |         | Pi            | operties     | i Info         | <b>%</b> Diagr | ostics              |       |
|   | Comm                        |             | Compile                    | •                    |         |               |              | 1              |                |                     |       |
|   | Genera                      |             | Download to device         | •                    | Hardw   | /are and soft | ware (only ( | changes)       |                |                     |       |
|   | <ul> <li>General</li> </ul> | ø           | Go online                  | Ctrl+K               | Hardw   | /are configur | ation        |                |                |                     |       |
|   | Proje                       |             | Go offline                 | Ctrl+M               | Softwa  | are (only cha | nges)        |                |                |                     |       |
|   |                             | Ų,          | Online & diagnostics       | Ctrl+D               | Softwa  | are (all)     |              |                |                |                     |       |
|   |                             |             | Assign device name         |                      |         |               |              |                |                |                     |       |
|   |                             |             | Receive alarms             |                      |         |               |              |                |                |                     |       |
|   |                             |             | Update and display forced  | operands             | Name:   | \$7-1200 st   | ation_1      |                |                |                     |       |
| ~ |                             |             | Show catalog               | Ctrl+Shift+C         | omment: |               |              |                |                |                     | ^     |
| - |                             |             | Export data for TCSB       |                      |         |               |              |                |                |                     |       |
|   |                             | 10          | Proportion                 | Alt - Entor          |         |               |              |                |                |                     |       |

Upon successful compilation and loading of the code, MASTER and SLAVE modules should establish communication. You can check this by pressing GO ONLINE field. The result has to be similar to the result presented below.

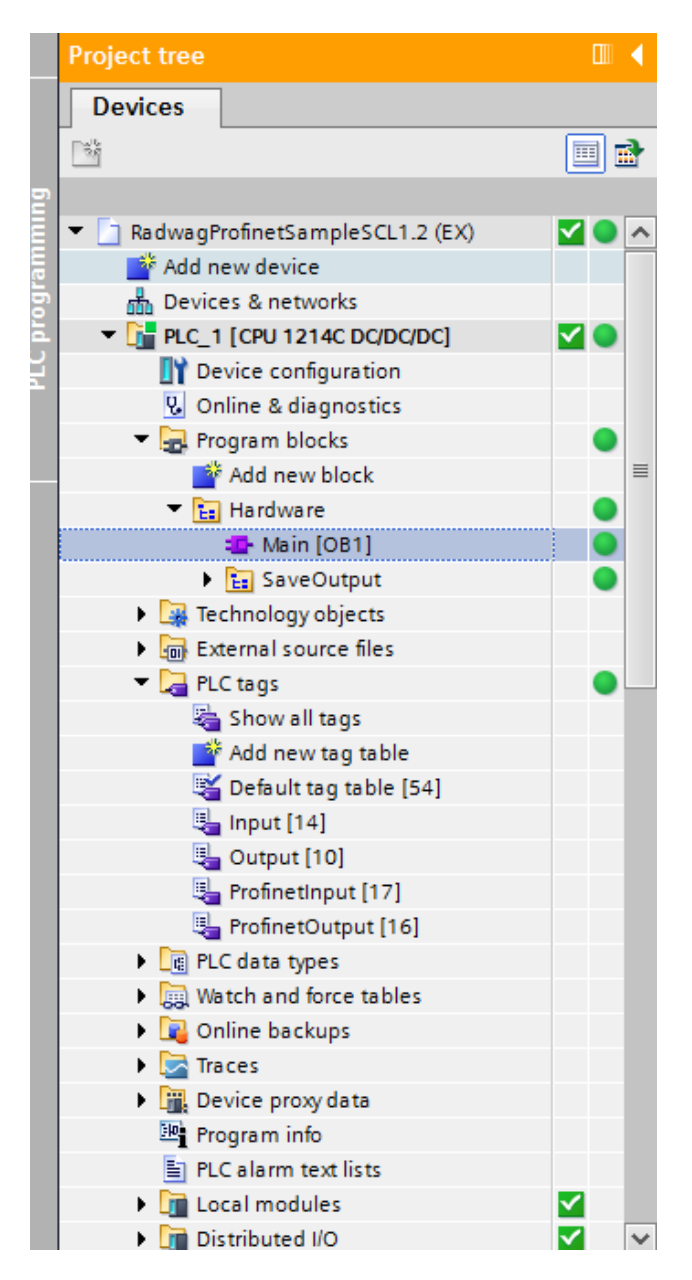

The next step will be to create program code.

# 4. PLC SOFTWARE SAMPLE

Start creating the application by determining symbolic names of input and output registers. For this purpose, use the branch of the project tree: PLC TAGS. For the purpose of this example, the figure below contains exemplary tags tables:

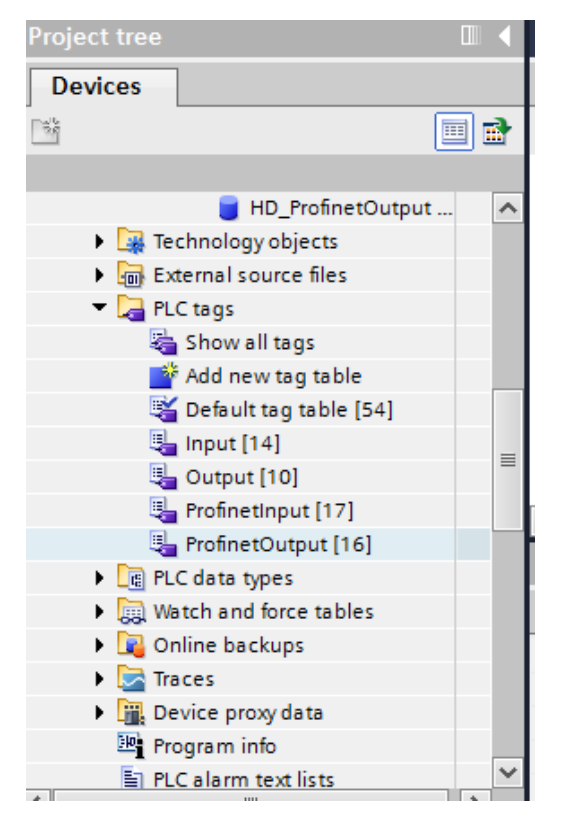

INPUT and OUTPUT tables refer to the physical inputs/outputs of the MASTER device and are not relevant in terms of this application. The PROFINET module input and output registers are specified in ProfinetInput and ProfinetOutput tables.

| RadwagProfinetSampleSCL1.2 ang(EX) → PLC_1 [CPU 1214C DC/DC/DC] → PLC tags → ProfinetInput [17] |               |                            |           |         |        |          |          |              |         |  |  |
|-------------------------------------------------------------------------------------------------|---------------|----------------------------|-----------|---------|--------|----------|----------|--------------|---------|--|--|
|                                                                                                 |               |                            |           |         |        |          |          |              |         |  |  |
| <b>#</b> :                                                                                      | 🛫 🛫 📴 😤 🛍     |                            |           |         |        |          |          |              |         |  |  |
| P                                                                                               | ProfinetInput |                            |           |         |        |          |          |              |         |  |  |
|                                                                                                 |               | Name                       | Data type | Address | Retain | Acces    | Writa    | Visibl       | Comment |  |  |
| 1                                                                                               |               | mass                       | Real 🔳    | %ID68 💌 |        |          | <b></b>  |              |         |  |  |
| 2                                                                                               | -00           | tare                       | Real      | %ID72   |        |          | <b></b>  |              |         |  |  |
| 3                                                                                               | -00           | unit                       | Word      | %IW76   |        | <b></b>  | <b>~</b> | $\checkmark$ |         |  |  |
| 4                                                                                               |               | status                     | Word      | %IW78   |        | <b></b>  | <b>~</b> | $\checkmark$ |         |  |  |
| 5                                                                                               | -             | LO                         | Real      | %ID80   |        |          | <b></b>  |              |         |  |  |
| 6                                                                                               | -             | process status             | Word      | %IW84   |        | <b></b>  | <b>~</b> |              |         |  |  |
| 7                                                                                               |               | inputs                     | Word      | %IW134  |        |          | <b></b>  |              |         |  |  |
| 8                                                                                               |               | min                        | Real      | %ID136  |        |          | <b></b>  |              |         |  |  |
| 9                                                                                               | -00           | max                        | Real      | %ID140  |        |          | <b></b>  |              |         |  |  |
| 10                                                                                              | -00           | lot number                 | DWord     | %ID152  |        |          | <b></b>  |              |         |  |  |
| 11                                                                                              |               | operator                   | Word      | %IW156  |        | <b></b>  | <b></b>  |              |         |  |  |
| 12                                                                                              | -             | article                    | Word      | %IW158  |        |          | <b></b>  |              |         |  |  |
| 13                                                                                              | -00           | customer                   | Word      | %IW160  |        |          | <b></b>  |              |         |  |  |
| 14                                                                                              |               | packaging                  | Word      | %IW162  |        |          | <b></b>  |              |         |  |  |
| 15                                                                                              |               | source warehuse            | Word      | %IW164  |        |          | <b></b>  |              |         |  |  |
| 16                                                                                              | -00           | target warehouse           | Word      | %IW166  |        |          | <b></b>  |              |         |  |  |
| 17                                                                                              |               | formulation/dosing process | Word      | %IW168  |        |          | <b></b>  |              |         |  |  |
| 18                                                                                              |               | <add new=""></add>         |           |         |        | <b>V</b> | <b>~</b> | $\checkmark$ |         |  |  |
|                                                                                                 |               |                            |           |         |        |          |          |              |         |  |  |
|                                                                                                 |               |                            |           |         |        |          |          |              |         |  |  |

# The pictures below present determined symbolic names and addresses:

#### RadwagProfinetSampleSCL1.2 ang(EX) + PLC\_1 [CPU 1214C DC/DC/DC] + PLC tags + ProfinetOutput [16]

| <b>#</b> ; | 2 2 3 1 1 1 1 1 1 1 1 1 1 1 1 1 1 1 1 1 |                        |           |         |        |              |                                                                                                    |          |         |  |  |
|------------|-----------------------------------------|------------------------|-----------|---------|--------|--------------|----------------------------------------------------------------------------------------------------|----------|---------|--|--|
| Pr         | ProfinetOutput                          |                        |           |         |        |              |                                                                                                    |          |         |  |  |
|            | Na                                      | ime                    | Data type | Address | Retain | Acces        | Writa                                                                                                    | Visibl   | Comment |  |  |
| 1          |                                         | cammand                | Word 🔳    | %QW64 💌 |        | <b>~</b>     | <b></b>                                                                                                    |          |         |  |  |
| 2          | -00                                     | complex command        | Word      | %QW66   |        | <b></b>      | <b></b>                                                                                                    |          |         |  |  |
| З          |                                         | platform               | Word      | %QW68   |        | <b>~</b>     | <b></b>                                                                                                    |          |         |  |  |
| 4          |                                         | set tare               | Real      | %QD70   |        | $\checkmark$ | <b></b>                                                                                                    |          |         |  |  |
| 5          |                                         | set lo                 | Real      | %QD74   |        | <b></b>      | <b></b>                                                                                                    | <b></b>  |         |  |  |
| 6          |                                         | outputs                | Word      | %QW78   |        | <b></b>      | <b></b>                                                                                                    | <b></b>  |         |  |  |
| 7          |                                         | set min                | Real      | %QD80   |        | <b>~</b>     | <b></b>                                                                                                    | <b></b>  |         |  |  |
| 8          |                                         | set max                | Real      | %QD84   |        | <b></b>      | <b></b>                                                                                                    |          |         |  |  |
| 9          |                                         | set lot                | DWord     | %QD96   |        | <b></b>      | <b></b>                                                                                                    | <b></b>  |         |  |  |
| 10         |                                         | set operator           | Word      | %QW100  |        | $\checkmark$ | <b></b>                                                                                                    |          |         |  |  |
| 11         |                                         | set article            | Word      | %QW102  |        | <b></b>      | <b></b>                                                                                                    | <b></b>  |         |  |  |
| 12         |                                         | set customer           | Word      | %QW104  |        | $\checkmark$ | <b></b>                                                                                                    |          |         |  |  |
| 13         |                                         | set source warehouse   | Word      | %QW108  |        | <b></b>      | <b></b>                                                                                                    | <b></b>  |         |  |  |
| 14         |                                         | set target warehouse   | Word      | %QW110  |        | $\checkmark$ | $\checkmark$                                                                                                    |          |         |  |  |
| 15         |                                         | set formulation/dosing | Word      | %QW112  |        | <b></b>      | <b></b>                                                                                                    |          |         |  |  |
| 16         |                                         | set packaging          | Word      | %QW106  |        | <b></b>      | <b></b>                                                                                                    | <b></b>  |         |  |  |
| 17         |                                         | <add new=""></add>     |           |         |        | <b>V</b>     | <ul> <li>Image: A start of the start of the start of</li></ul> | <b>V</b> |         |  |  |
|            |                                         |                        |           |         |        |              |                                                                                                    |          |         |  |  |

In order to avoid working directly on module physical inputs/outputs, create data blocks containing the representations of those registers and create function 'rewriting' the values between them. Create HARDWARE group in PROGRAM BLOCKS branch and determine data blocks in the same way as presented below:

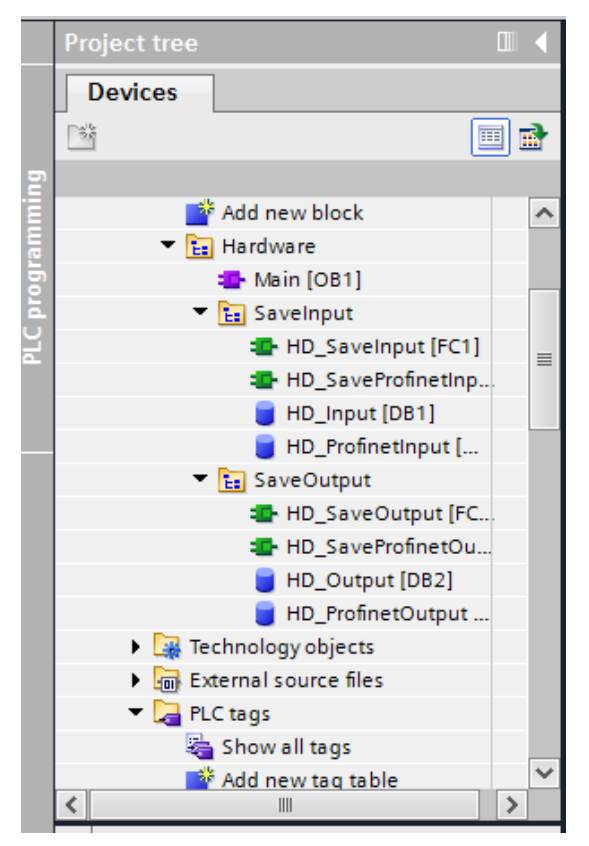

HD\_OUTPUT and HD\_INPUT blocks refer to physical MASTER inputs/outputs and are not relevant in terms of this project. HD\_ProfinetOutput and HD\_ProfinetInput blocks refer to the PROFINET module input/output registers on a weighing instrument. They look as follows:

#### RadwagProfinetSampleSCL1.2 ang(EX) > PLC\_1 [CPU 1214C DC/DC/DC] > Program blocks > Hardware > SaveInput > HD\_ProfinetInput [DB3]

🛫 👻 🔩 😹 📴 😤 Keep actual values 🔒 Snapshot 🧌 & Copysnapshots to start values 😹 🐼 Load start values as actual values 🖏 🖏

|    |   | Name |                       | Data type | Start value | Retain | Accessible f | Writa   | Visible in | Setpoint | Comment |
|----|---|------|-----------------------|-----------|-------------|--------|--------------|---------|------------|----------|---------|
| 1  | - | ▼ St | atic                  |           |             |        |              |         |            |          |         |
| 2  | - | •    | mass                  | Real 🔳    | 0.0         |        | <b></b>      | <b></b> |            |          |         |
| З  |   | •    | tare                  | Real      | 0.0         |        | <b></b>      | <b></b> |            |          |         |
| 4  |   | •    | unit                  | Word      | 16#0        |        | <b></b>      | <b></b> |            |          |         |
| 5  | - | •    | status                | Word      | 16#0        |        | <b></b>      | <b></b> |            |          |         |
| 6  | - | •    | lo                    | Real      | 0.0         |        | <b></b>      | <b></b> |            |          |         |
| 7  | - | •    | process status        | Word      | 16#0        |        |              | <b></b> |            |          |         |
| 8  |   | •    | inputs                | Word      | 16#0        |        |              | <b></b> |            |          |         |
| 9  |   | •    | min                   | Real      | 0.0         |        | <b></b>      | <b></b> |            |          |         |
| 10 |   | •    | max                   | Real      | 0.0         |        | <b></b>      | <b></b> |            |          |         |
| 11 | - | •    | lot number            | DWord     | 16#0        |        | <b></b>      | <b></b> |            |          |         |
| 12 | - | •    | operator              | Word      | 16#0        |        | <b></b>      | <b></b> |            |          |         |
| 13 | - | •    | article               | Word      | 16#0        |        |              | <b></b> |            |          |         |
| 14 | - | •    | customer              | Word      | 16#0        |        |              | <b></b> |            |          |         |
| 15 |   | •    | packaging             | Word      | 16#0        |        | <b></b>      | <b></b> |            |          |         |
| 16 |   | •    | source warehouse      | Word      | 16#0        |        | <b></b>      | <b></b> |            |          |         |
| 17 | - | •    | target warehouse      | Word      | 16#0        |        |              |         | <b></b>    |          |         |
| 18 | - | •    | formulation/dosing pr | Word      | 16#0        |        |              |         |            |          |         |
|    |   |      |                       |           |             |        |              |         |            |          |         |

#### RadwagProfinetSampleSCL1.2 ang(EX) > PLC\_1 [CPU 1214C DC/DC/DC] > Program blocks > Hardware > SaveOutput > HD\_ProfinetOutput [DB4]

| 🛫 🐏 🍓 🛃 🗮 😤 Keep actual values 🔒 Snapshot 🦄 🥦 Copy snapshots to start values 🔹 🧟 Load start values as actual values 🔹 🖳 |     |    |                       |           |             |        |              |         |            |          |         |
|----------------------------------------------------------------------------------------------------|-----|----|-----------------------|-----------|-------------|--------|--------------|---------|------------|----------|---------|
| HD_ProfinetOutput                                                                                                    |     |    |                       |           |             |        |              |         |            |          |         |
|                                                                                                    |     | Na | me                    | Data type | Start value | Retain | Accessible f | Writa   | Visible in | Setpoint | Comment |
| 1                                                                                                    | -   | •  | Static                |           |             |        |              |         |            |          |         |
| 2                                                                                                    | -   | •  | command               | Word 🔳    | 16#02       |        |              | <b></b> | <b></b>    |          |         |
| З                                                                                                    | -   | •  | complex command       | Word      | 16#0008     |        |              | <b></b> | <b></b>    | <b></b>  |         |
| 4                                                                                                    | -   | •  | platform              | Word      | 16#0001     |        |              | <b></b> | <b></b>    |          |         |
| 5                                                                                                    | -   | •  | set tare              | Real      | 2.0         |        |              | <b></b> | <b></b>    |          |         |
| 6                                                                                                    | -   | •  | set lo                | Real      | 1.5         |        |              | <b></b> | <b></b>    |          |         |
| 7                                                                                                    | -   | •  | outputs               | Word      | 16#0000     |        |              |         |            | $\sim$   |         |
| 8                                                                                                    | -   | •  | set min               | Real      | 2.1         |        |              |         |            |          |         |
| 9                                                                                                    | -   | •  | set max               | Real      | 2.2         |        |              |         | <b></b>    |          |         |
| 10                                                                                                    | -   | •  | set lot number        | DWord     | 16#0000     |        |              | <b></b> |            |          |         |
| 11                                                                                                    | -   | •  | set operator          | Word      | 16#0004     |        |              |         |            |          |         |
| 12                                                                                                    | -   | •  | set article           | Word      | 16#0001     |        |              | <b></b> |            |          |         |
| 13                                                                                                    | -   | •  | set customer          | Word      | 16#01       |        |              | <b></b> | <b></b>    |          |         |
| 14                                                                                                    | -00 | •  | set packaging         | Word      | 16#0004     |        |              | <b></b> |            |          |         |
| 15                                                                                                    | -   | •  | set source warehouse  | Word      | 16#0        |        |              | <b></b> | <b></b>    |          |         |
| 16                                                                                                    |     | •  | set target warehouse  | Word      | 16#0        |        |              |         | <b></b>    |          |         |
| 17                                                                                                    | -   | •  | set formulation/dosin | Word      | 16#0        |        |              | <b></b> |            |          |         |
|                                                                                                    |     |    |                       |           |             |        |              |         |            |          |         |
|                                                                                                    |     |    |                       |           |             |        |              |         |            |          |         |

The functions that rewrite values between physical inputs/outputs of the module may look like this:

| wagProfinetSampleSCL1.2 an              | g(EX) > PLC_1 [CPU 1214C DC/DC/DC | ] → Program blocks → Hardware → SaveOutput →                                                                                                    | HD_SaveProfinetOutput [FC4] | _ # # X |
|-----------------------------------------|-----------------------------------|----------------------------------------------------------------------------------------------------|-----------------------------|---------|
|                                         |                                   |                                                                                                    |                             |         |
| # # ₽ ■ E 2 2 ± B HD SaveProfinetOutput | ≱ ୯° ६₀ ८≣ २≣ २३ ६= र⊒ र⊒         | ₩ '= `= ⊯ % & @ % % % @                                                                                                    |                             |         |
| Name                                    | Data type Default value           | Comment                                                                                                    |                             |         |
| 1 🕣 💌 Input                             |                                   |                                                                                                    |                             | ^       |
| 2 Add new>                              |                                   |                                                                                                    |                             |         |
| 3 🕣 🔻 Output                            |                                   |                                                                                                    |                             | ~       |
|                                         | <pre>CHE_NOMEL (*.*) REGON</pre>  | <pre>command;<br/>Dumput": "complex command";<br/>platform;<br/>"set tare";<br/>lo?;<br/>Dutputs;<br/>set min";<br/>"set max";<br/>set lot number";<br/>put"."set clustomer";<br/>put"."set clustomer";<br/>put"."set clustomer";<br/>funetOutput"."set target warehouse";<br/>funetOutput".set formulation/dosing process";</pre> |                             |         |
| <                                       |                                   |                                                                                                    | > 100%                      |         |
|                                         |                                   |                                                                                                    |                             |         |
| Padua @ProfinatSampleSCI 1.2 a          |                                   |                                                                                                    | HD SaveProfinationut [EC2]  | a = V   |
| nadwaghormetsampleStL1.2 a              |                                   | Sej - Hogran blocks - Hardware - Savemput -                                                                                                    | nb_saverionneunput[rCs]     |         |
| P P P L E 2 2 ± 1 HD SaveProfinetInput  | ¢° 6₀ 68 18 19 64 54 54 54        | # 노 노 🕅 위 선 🖉 🕾 🕮 🔒                                                                                                    |                             |         |

| HD_SaveProfinetInput                                                                                                    |       |                        |                                  |         |  |     |  |  |  |  |
|----------------------------------------------------------------------------------------------------|-------|------------------------|----------------------------------|---------|--|-----|--|--|--|--|
| Name                                                                                                    |       | Data type              | Default value                    | Comment |  |     |  |  |  |  |
| 1 🕣 🔻 Input                                                                                                    |       |                        |                                  |         |  | ~   |  |  |  |  |
| 2 <li>Add new&gt;</li>                                                                                                    |       |                        |                                  |         |  |     |  |  |  |  |
| 3 🕣 🔻 Output                                                                                                    |       |                        | -                                |         |  | ~   |  |  |  |  |
|                                                                                                    |       |                        |                                  |         |  | -   |  |  |  |  |
| -⊒ == ₩                                                                                                    | IF OF | FOR WHILE (**)         | REGION                           |         |  |     |  |  |  |  |
|                                                                                                    | o     |                        |                                  |         |  | _   |  |  |  |  |
|                                                                                                    | 1 "HI | ProfinetInput          | ".mass := "mass"                 | ;       |  | ^   |  |  |  |  |
|                                                                                                    | 2 "HI | ProfinetInput          | <pre>iput".tare := "tare";</pre> |         |  |     |  |  |  |  |
|                                                                                                    | 3 "HI | Profinetinput          | ".unit := "unit"                 |         |  |     |  |  |  |  |
|                                                                                                    | 4 "HI | Profinetinput          | ".status := "sta                 | tus";   |  |     |  |  |  |  |
|                                                                                                    | 2 "UT | a" - "process status". |                                  |         |  |     |  |  |  |  |
|                                                                                                    |       |                        |                                  |         |  |     |  |  |  |  |
| 8 "HD DrofinerTourt" min - "min".                                                                                                    |       |                        |                                  |         |  |     |  |  |  |  |
| 9 "HD ProfinetInput" max := "max":                                                                                                    |       |                        |                                  |         |  |     |  |  |  |  |
| 10 "HD_ProfinetIngut"."lot number" := "lot number";<br>11 "HD_ProfinetIngut".operator := "operator";<br>12 "HD ProfinetIngut".sticle := "article"; |       |                        |                                  |         |  |     |  |  |  |  |
|                                                                                                    |       |                        |                                  |         |  |     |  |  |  |  |
|                                                                                                    |       |                        |                                  |         |  | =   |  |  |  |  |
| <ul> <li>13 "HD ProfinetInput".customer := "customer";</li> </ul>                                                                                  |       |                        |                                  |         |  |     |  |  |  |  |
| 14 "HD_ProfinetInput".packaging := "packaging";                                                                                                    |       |                        |                                  |         |  |     |  |  |  |  |
| 15 "HD_ProfinetInput"."source warehouse" := "source warehuse";                                                                                     |       |                        |                                  |         |  |     |  |  |  |  |
| 16 "HD_ProfinetInput"."target warehouse" := "target warehouse";                                                                                    |       |                        |                                  |         |  |     |  |  |  |  |
|                                                                                                    | ;     |                        |                                  |         |  |     |  |  |  |  |
|                                                                                                    | 18    |                        |                                  |         |  |     |  |  |  |  |
|                                                                                                    | 19    |                        |                                  |         |  |     |  |  |  |  |
|                                                                                                    | 20    |                        |                                  |         |  |     |  |  |  |  |
|                                                                                                    | 21    |                        |                                  |         |  |     |  |  |  |  |
|                                                                                                    | 22    |                        |                                  |         |  | Ľ., |  |  |  |  |
|                                                                                                    | 23    |                        |                                  |         |  |     |  |  |  |  |
|                                                                                                    | 24    |                        |                                  |         |  |     |  |  |  |  |

Invoke the functions in the main program loop.

| RadwagProfinetSampleSCL1.2 (EX) → PLC_1 [CPU 1214C DC/DC/DC] → Program blocks → Hardware → Main [OB1] |                                 |                        |                            |                |                 |      |  |  |  |
|----------------------------------------------------------------------------------------------------|---------------------------------|------------------------|----------------------------|----------------|-----------------|------|--|--|--|
|                                                                                                    |                                 |                        |                            |                |                 |      |  |  |  |
| (2) 2) 20 10 10 10 10 10 10 10 10 10 10 10 10 10                                                      |                                 |                        |                            |                |                 |      |  |  |  |
| Main                                                                                                  |                                 |                        |                            |                |                 |      |  |  |  |
| Name                                                                                                  | Data type                       | Default value          | Comment                    |                |                 |      |  |  |  |
| 1 📶 🔻 Input                                                                                           |                                 |                        |                            |                |                 |      |  |  |  |
| 2 🕣 🗉 Initial_Call                                                                                    | l Bool                          |                        | Initial call of this OB    |                |                 |      |  |  |  |
| 3 🕣 = Remanend                                                                                        | ce Bool                         |                        | =True, if remanent data ar | e available    |                 |      |  |  |  |
| 4 <ul> <li>4 राष्ट्र Тетр</li> </ul>                                                                  |                                 |                        |                            |                |                 |      |  |  |  |
| 5 < <add new:<="" th=""><th>&gt;</th><th></th><th></th><th></th><th></th><th></th></add>              | >                               |                        |                            |                |                 |      |  |  |  |
| 6 🤕 🔻 Constant                                                                                        |                                 |                        |                            |                |                 |      |  |  |  |
| IF CASE FOR WHILE (*                                                                                  |                                 |                        |                            |                |                 |      |  |  |  |
| 1 "HD_SaveIr                                                                                          | nput"();                        |                        |                            | "HD SaveInput" |                 | %FC1 |  |  |  |
| 2 "HD_SaveOu                                                                                          | <pre>2 "HD_SaveOutput"();</pre> |                        |                            |                | "HD_SaveOutput" |      |  |  |  |
| 3 "HD_SavePi                                                                                          | rofinetInput"();                | "HD_SaveProfinetInput" |                            | %FC3           |                 |      |  |  |  |
| 4 "HD_SavePi<br>5                                                                                     | rofinetOutput"();               |                        | "HD_SaveProfinetOu         | tput"          | %FC4            |      |  |  |  |

Upon compiling and loading the program to the device in the data block you can read interesting output registers (MONITOR ALL) and save output registers (e.g. by changing START VALUE and LOAD START VALUES AS ACTUAL) of the SLAVE mode.

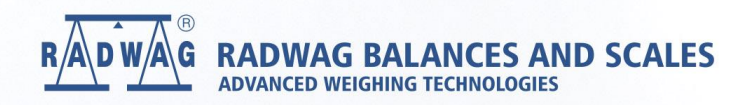

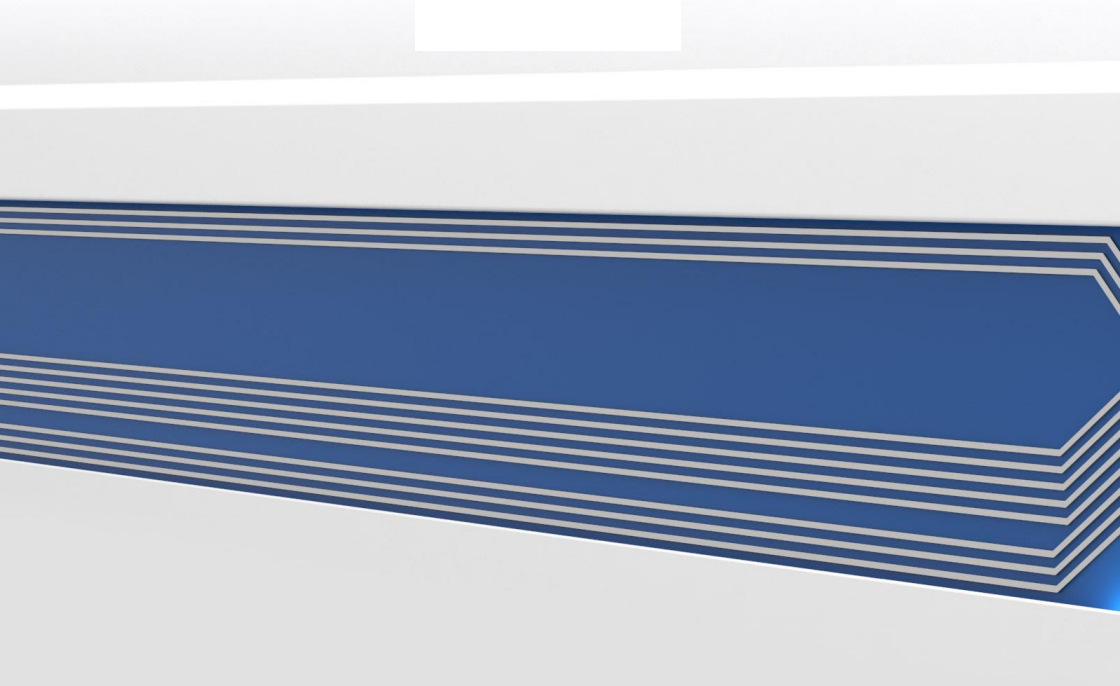